# 

# **Economic Opportunity Grant Program** Microbusiness Grants Round 1

Funded in part through a Grant from the California Office of the Small Business Advocate.

### **Program and Application Guide** Revised 01/24/23

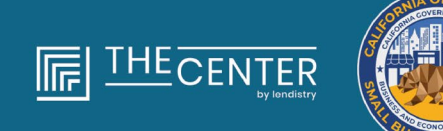

department of economic opportunity county of Los Angeles

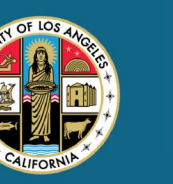

A M E R I C A'S SBDC CALIFORNIA LOS ANGELES NETWORK

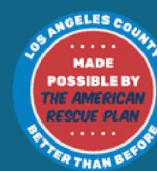

lendirtry

# Microbusiness Grants

#### Round 1

Approximately 4,600 grants of \$2,500 will be administered to **qualified microbusinesses** throughout Los Angeles County, including City of Los Angeles, that face barriers to access to capital resources.

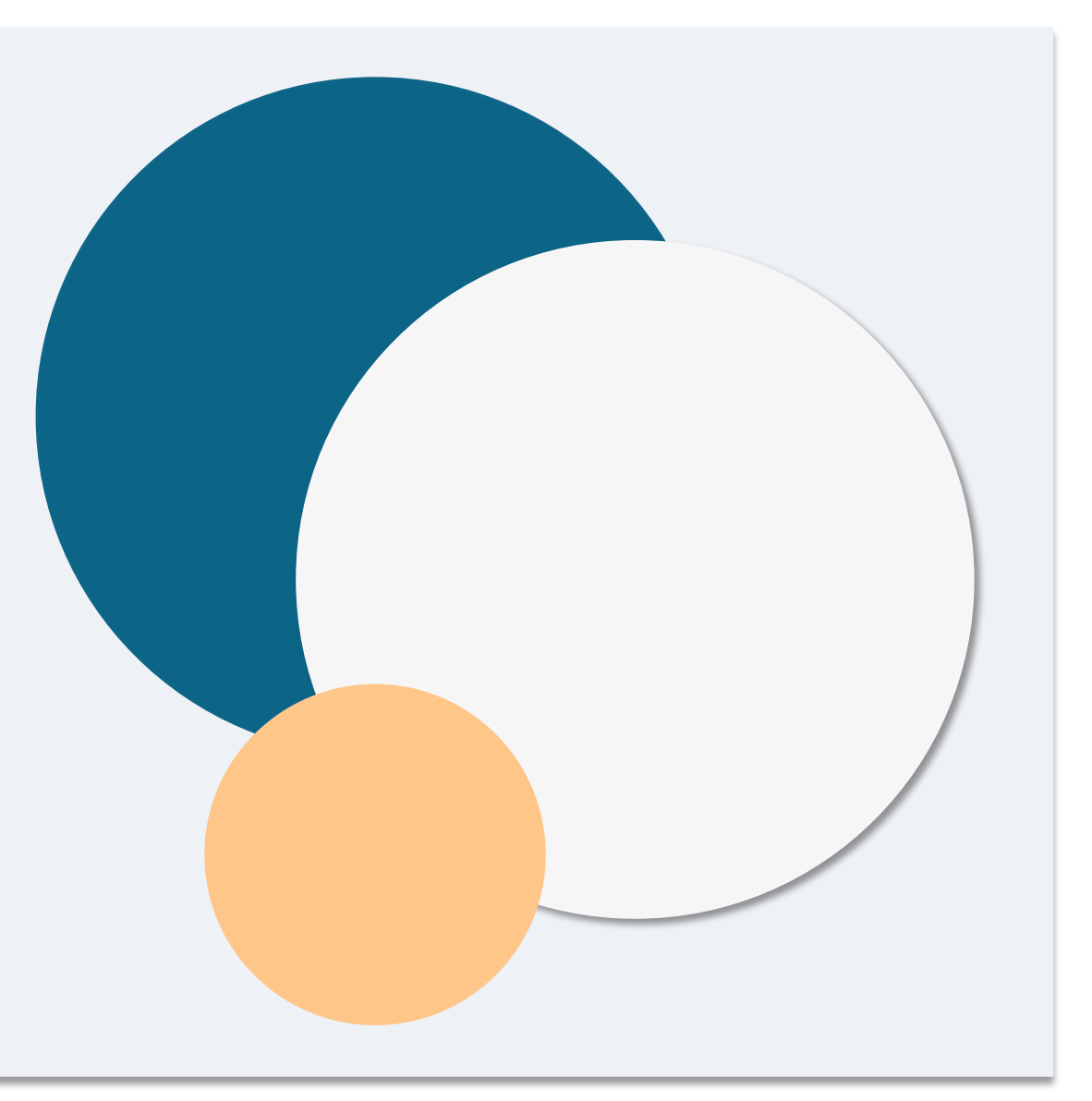

"*Qualified microbusiness*" means a **for-profit business entity** that meets and self-certifies, under penalty of perjury, all the following criteria:

- 1. The microbusiness must have a physical location and is headquartered in Los Angeles County, California, including the City of Los Angeles.
- 2. The microbusiness is currently active and operating since at least December 2019.
- 3. The microbusiness was significantly impacted by the COVID-19 pandemic.
- 4. The microbusiness had **less than \$50,000** in revenue in the 2019 taxable year.
- 5. The microbusiness currently has fewer than five full-time equivalent employees and had fewer than five full-time equivalent employees in the 2019 and 2020 taxable years as based on tax filings by self-attestation on a valid application.

- 6. The microbusiness is not a business excluded from participation in the California Small Business COVID-19 Relief Grant Program, as specified in paragraph (2) of subdivision (g) of Section 12100.82.
- 7. The microbusiness owner must provide an acceptable form of government-issued photo ID such as:
  - o Driver's License
  - o State ID
  - o Passport
- 8. The microbusiness owner applying for the grant must be the majority-owner and manager of the qualified microbusiness and the owner's primary means of income in the 2019 taxable year.
- 9. The microbusiness owner must not have received a grant under the California Small Business COVID-19 Relief Grant Program.

Notwithstanding the eligibility requirements listed <u>here</u>, "*qualified microbusiness*" shall not include entities that satisfy any of the following:

- 1. Businesses without a physical presence in the state and not headquartered in the State of California;
- 2. Businesses primarily engaged in political or lobbying activities, regardless of whether the entity is registered as a 501(c)(3), 501(c)(6), or 501(c)(19);
- 3. Passive businesses, investment companies, and investors who file a Schedule E on their tax returns;
- 4. Financial institutions or businesses primarily engaged in the business of lending, such as banks, finance companies, and factoring companies;
- 5. Businesses engaged in any activity that is unlawful under federal, state, or local law;
- 6. Businesses that restrict patronage for any reason other than capacity;
- 7. Speculative businesses;

- 8. Businesses with any owner of greater than 10 percent of the equity interest in it who meets one or more of the following criteria:
  - i. The owner has, within the prior three years, been convicted of or had a civil judgment rendered against the owner, or has had commenced any form of parole or probation, including probation before judgment, for commission of fraud or a criminal offense in connection with obtaining, attempting to obtain, or performing a federal, state, or local public transaction or contract under a public transaction, violation of federal or state antitrust or procurement statutes or commission of embezzlement, theft, forgery, bribery, falsification or destruction of records, making false statements, or receiving stolen property.
  - ii. The owner is presently indicted for or otherwise criminally or civilly charged by a federal, state, or local government entity, with commission of any of the offenses enumerated in clause (i).
- 9. Affiliated companies, as defined in Section 121.103 of Title 13 of the Code of Federal Regulations; or

Continued next page

# **Ineligible Businesses**

10. Other businesses determined by California Office of the Small Business Advocate (CalOSBA), consistent with the limitations and exclusions set in previous rounds of the <u>COVID-19 Relief</u> <u>Grant Program</u>.

# **Eligible Uses of Funds**

A microbusiness owner who is a recipient of a grant pursuant to this Program must self-certify that grant funds will be used for one or more of the following eligible uses:

- 1. The purchase of new certified equipment including, but not limited to, a cart.
- 2. Investment in working capital.
- 3. Application for, or renewal of, a local permit including, but not limited to, a permit to operate as a sidewalk vendor.
- 4. Payment of business debt accrued due to the COVID-19 pandemic.
- 5. Costs resulting from the COVID-19 pandemic and related health and safety restrictions, or business interruptions or closures incurred as a result of the COVID-19 pandemic, as defined in subdivision (I) of Section 12100.83.

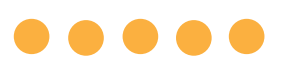

The following documents are required to apply for this Program:

- 1. Applicant Certification
- 2. Signed and unaltered Federal 2019 tax returns (Upload ALL pages)
- 3. Official filing with the California Secretary of State (which must be active) or local municipality, as applicable, for your business such as one of the following
  - Articles of Incorporation;
  - Certificate of Organization;
  - Fictitious Business Name Filing;
  - Professional License;
  - Government-Issued Business License.
    - If current license is not available, expired business license with proof of renewal payment made.

- 4. Government-Issued ID uploaded via Persona, which will be embedded in the application. Acceptable forms of government-issued ID:
  - Driver's License
  - State ID
  - Passport
- 5. Valid banking account which must be linked via Plaid, which will be embedded in the application.

# How to Complete the Applicant Certification

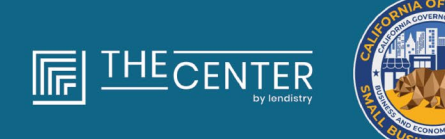

department of economic opportunity county of los anceles

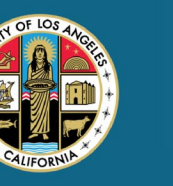

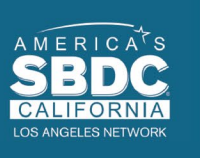

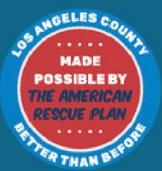

lendirtry

# **Applicant Certification**

As part of the application process, you will be required to self-certify the truthfulness and accuracy of the information you provide in the web application and supporting documents by signing an Applicant Certification.

The Applicant Certification will be available in electronic form for you to download and complete. A signed Applicant Certification is a required document in this grant process and will need to be uploaded to the Portal as a PDF file.

You can complete the Applicant Certification in two ways:

- 1. Download and sign the certification electronically or
- 2. Print and complete the form by hand.

# How to Complete Your Applicant Certification Electronically

#### Step 1

Click the download ★ icon to download and save the Applicant Certification your device.

| - > C (#                                                                                                    |                                                                                                    | x 💿 🛪 🚯 (Updara j | $\leftarrow \rightarrow \neg \uparrow \blacksquare \rightarrow \text{This PC} \rightarrow \text{Desitop}$ | v 🖏 Search Desktop      |
|----------------------------------------------------------------------------------------------------|----------------------------------------------------------------------------------------------------|-------------------|----------------------------------------------------------------------------------------------------|-------------------------|
|                                                                                                    | 1 / 4   - 100x +   E 40                                                                                                    | 1 8 I             | Organize 💌 New folder                                                                                     | (ss •                   |
|                                                                                                    |                                                                                                    |                   | V # Quick access                                                                                          | Date modified Type Size |
| The second second second second second second second second second second second second second second second se                                                                                                    |                                                                                                    |                   | Desktop #                                                                                                 |                         |
|                                                                                                    |                                                                                                    |                   | Downloads #                                                                                               |                         |
| A CONTRACTOR OF A CONTRACTOR OF A CONTRACTOR O | And and the Bardine                                                                                                    |                   | 😫 Documents 🖈                                                                                             |                         |
| AND DESCRIPTION OF TAXABLE PARTY.                                                                                                    | Approximations                                                                                                    |                   | 📰 Pictures 🚿 🗸                                                                                            |                         |
|                                                                                                    | a to bail or provide that the designed of the other than the factor                                                                                                    |                   | File name:                                                                                                |                         |
|                                                                                                    | to complete and only a solution parameters of the state of other applies have                                                                                                    |                   | Save as type: Adobe Acrobat Document                                                                      |                         |
|                                                                                                    | the "applic", another or get, classified and applications to the later later and the second second s |                   |                                                                                                    |                         |
|                                                                                                    | the first in the property of the second participation of the balance of the second                                                                                                    |                   | ∧ Hide Folders                                                                                            | Save Ca                 |

#### Step 2

Locate Applicant Certification on your device and open the file from there. Your Applicant Certification will open as a PDF file.

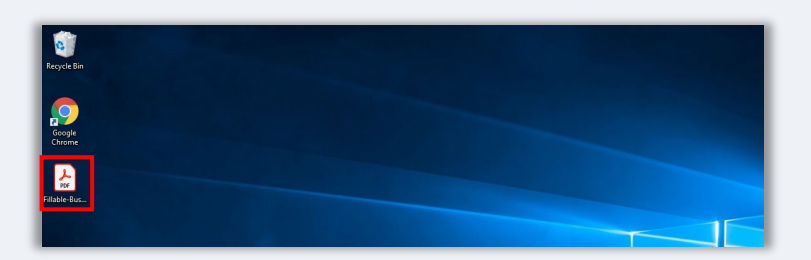

#### Step 3

Complete the Applicant Certification by entering your initials next to all numbered items and then entering your signature and business information on the last page.

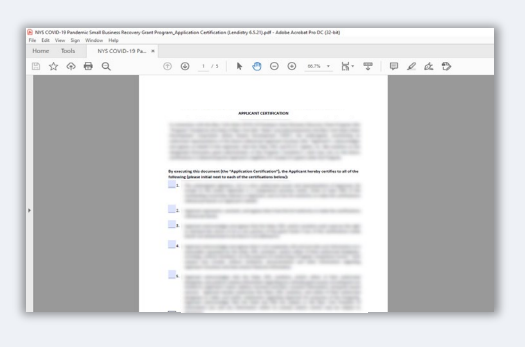

#### Step 4

After completing the Applicant Certification, save it again by going to File > Save or pressing CTRL+S on your keyboard to save your fully executed Applicant Certification.

#### Step 5

Upload the completed Applicant Certification as PDF file in the Portal during the application process.

# How to Complete Your Applicant Certification Manually

#### Step 1

Print the Applicant Certification by clicking the printer 🚔 icon.

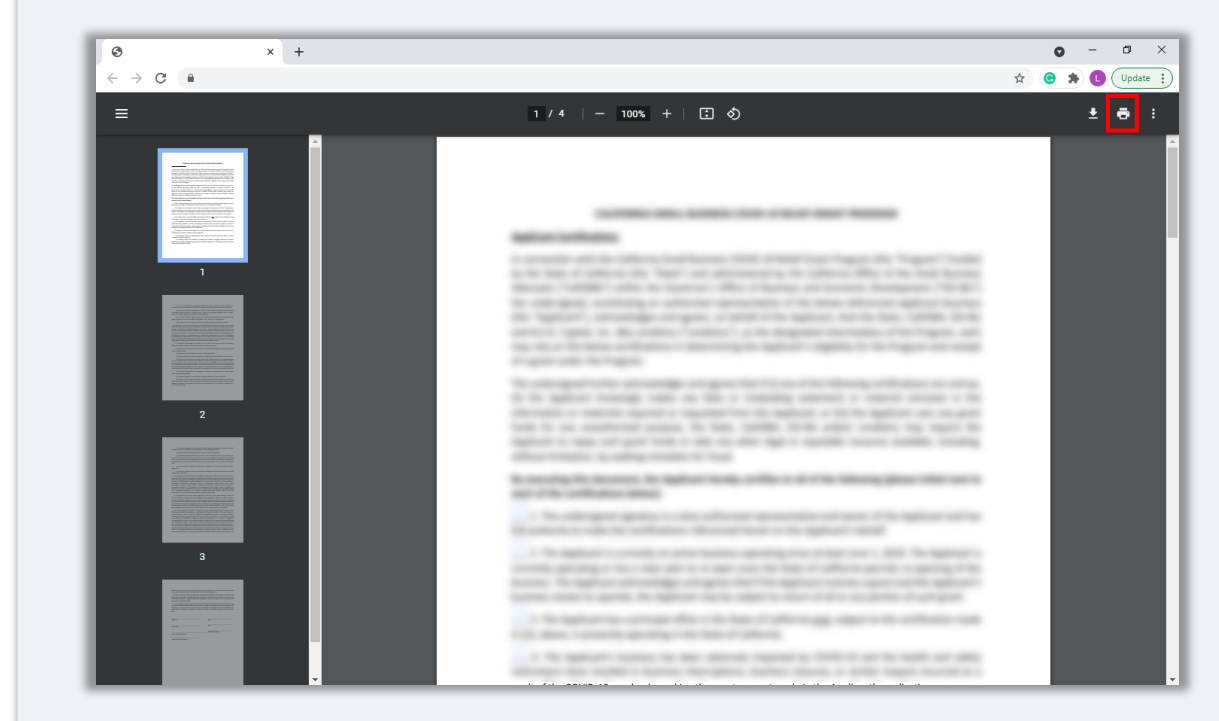

#### Step 2

Fill out the Applicant Certification using a dark pen and legible handwriting.

#### Step 3

After completing the Applicant Certification, save it again by going to File > Save or pressing CTRL+S on your keyboard to save your fully executed Applicant Certification.

#### Step 5

Upload the completed Applicant Certification as PDF file in the Portal during the application process.

# Examples of Required Documents

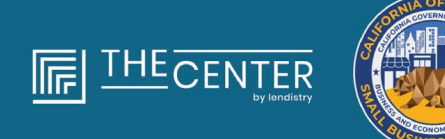

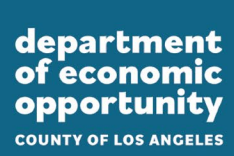

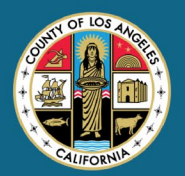

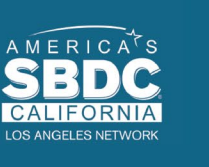

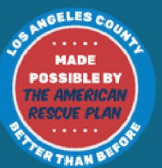

lendirtry

## **2019 Federal Tax Returns**

#### Form 1120

| ion.  | 112        | 20-5                                      |                | J.S. Incom                  | e Tax Heturn                                                               | for an 5                                              | Corpo                      | ration         | - F                | 04076.15650135              |
|-------|------------|-------------------------------------------|----------------|-----------------------------|----------------------------------------------------------------------------|-------------------------------------------------------|----------------------------|----------------|--------------------|-----------------------------|
| -     | tereni el  | New Designation                           |                | H Donat<br>A stand          | He this form unless t<br>ing Party 2000 to sim<br>on Party (1200) for loss | he corperation<br>of to be an Ello<br>Incidente and I | has filed a<br>separation. |                |                    | 2019                        |
| Per l | calend     | or year 2010 or                           | ton your       | - beginning                 |                                                                            | . 201                                                 | 5. anding                  |                |                    | .20                         |
|       | eter Jun   | effective-date                            | _              | New                         |                                                                            |                                                       |                            |                | D Strukture        | Indentification number      |
|       |            |                                           | man.           |                             |                                                                            |                                                       |                            |                |                    |                             |
| -     | -          | ctoria code                               | OF             | Natiox alext a              | croot-presterio. It's P.                                                   | O. Sox, see valle                                     | utione.                    |                | E Dete noo         | Contract,                   |
| ~     |            | a rance any                               | PRINT          |                             |                                                                            |                                                       |                            |                |                    |                             |
|       | and it has | A CONTRACTOR                              |                | Cast in states, and         | o person constraint                                                        | the second of the                                     |                            |                |                    | as bee operations           |
| 1     | in the co  | encertion sharts                          | to be a        | in Groomwatter              | Application adds this has                                                  | range Title                                           | a Tible                    | R Think I at   | and Doors of       | USA if we'r alwaeta ffiae'r |
| 2.2   | Donak P    | t di Cifician                             | - B            | Different chance            | A Clather de                                                               | 100 B                                                 | interested of              | tern HD (      | 15 alertics b      | animples or reportion       |
| ï     | firiter 13 | te number of site                         | are full for   | a who were sha              | relation during any p                                                      | cart of the last                                      | year .                     |                |                    | and a stronger of           |
|       | Creck I    | corporation (1)                           |                | egated activities for       | or section 486 at-lak pu                                                   | poses \$0                                             | (Brouped as                | zivities far v | ector-400 pa       | asive activity purposes     |
| ίw.   | tion: in   | clude only trade                          | or Duning      | a income and ex             | penses on lines 1s fivo                                                    | sughtini, See th                                      | e instruction              | te for room    | internation.       |                             |
| 1     | 14         | Gross receipts                            | or sales       |                             |                                                                            |                                                       | 10                         |                |                    |                             |
|       |            | Roturns and alk                           | wances         |                             |                                                                            |                                                       | 12                         |                | _                  |                             |
|       |            | Belance, Subtra                           | ICT IPINE 10   | tron ine 1a .               |                                                                            |                                                       |                            |                | · 11               |                             |
| 3     |            | Cost of poods a                           | olo jahia      | on norm 1125-A              |                                                                            |                                                       |                            |                | 1 <u>8</u>         |                             |
| 4     | -          | And cade Board B                          | Contract Int   | - 1787, June 17 10          | their Press (2007)                                                         |                                                       |                            |                | 1                  |                             |
|       |            | Other income li                           | and here       | instructions- at            | tach statement                                                             |                                                       |                            |                |                    |                             |
|       | 6          | Total income (                            | inesi, Ad      | d lines 0 through           | 5                                                                          |                                                       |                            |                | F 9                |                             |
|       | 7          | Compensation                              | of officers    | I (lee instruction          | u-attach Form 1125                                                         | H0                                                    |                            |                | · 7                |                             |
| 51    | 8          | Salaries and we                           | ges (ess       | employment or               | dial                                                                       |                                                       |                            |                |                    |                             |
| 1     | 0          | Repairs and me                            | interance      |                             |                                                                            |                                                       |                            |                | 9                  |                             |
| 3     | 90         | Bad cleans                                |                |                             |                                                                            |                                                       |                            |                | 10                 |                             |
| 1     |            | Rends                                     |                |                             |                                                                            |                                                       |                            |                | · 11               |                             |
| āl    | 10         | interest disc loss                        | to other       |                             |                                                                            |                                                       |                            |                | : 문                |                             |
| 1     | 14         | Depreciation ro                           | t claimad      | in form 1925-               | A or elsewhere on set                                                      | an latisch Fo                                         | m 4562                     |                | 14                 |                             |
| 3     | 15         | Depletion (De n                           | ert deelue     | t all and gas d             | epletienj                                                                  |                                                       |                            |                | 15                 |                             |
| 8     | 98         | Advertising .                             |                |                             |                                                                            |                                                       |                            |                | 15                 |                             |
| a i   | 17         | Pensian, profil-                          | sharing, a     | do., plans                  |                                                                            |                                                       |                            |                | . 17               |                             |
| 81    | 18         | <b>Brigloyee</b> Lene                     | ft progra      | ma                          |                                                                            |                                                       |                            |                | · 11               |                             |
| a i   | 19         | Other deduction                           | e jørset       | statement) .                |                                                                            |                                                       |                            |                | : 문                |                             |
| 8     | 30         | note deduction                            | na, Add I      | men / Wyough 1              | and the Witness law it                                                     |                                                       |                            |                | - 2                |                             |
| +     | 20a        | Parcent part rate                         | the income     | THE RELET COMP              | nture has been instituted                                                  | ferei                                                 | 004                        |                | - 12               |                             |
|       |            | Tax them Served                           | Me D Pu        | w 1120-8                    |                                                                            |                                                       | 326                        |                |                    |                             |
| . I   |            | Add lines 22a at                          | nd Z7b (s      | on instructions."           | lar additional laxes)                                                      |                                                       |                            |                | · 324              |                             |
| ti.   | 21a        | 2019 estimated                            | tas pays       | rents and 2018              | overpayment credited                                                       | EN 2019 -                                             | 224                        |                |                    |                             |
| £     |            | Tax deposited -                           | with Form      | 7004                        |                                                                            |                                                       | 220                        |                | _                  |                             |
| Ē.    |            | Credit for foder                          | of tax peix    | d en fuels (affact          | n Farm 4136)                                                               |                                                       | 826                        |                |                    |                             |
| 2     |            | modervog for fur                          | UNE LIGHT      |                             |                                                                            |                                                       | 100                        |                |                    |                             |
| il.   |            | mod men of all                            | and to be      | in the second second        | Check If Form 2020 is                                                      | attacted .                                            |                            | 1.12           | - E                |                             |
| F     | 25         | Amount owned                              | of these party | is is smaller than          | I'm lotal of lines 224                                                     | and 24, option                                        | area.ed car                | ed .           | 1 1                |                             |
|       | 30         | Overpayment.                              | If live 224    | a is larger than t          | te total of lines 200 a                                                    | nd 34, errar an                                       | nount over                 | paid           | . 28               |                             |
|       | 87         | Driar amount is                           | om line 2      | th: Gradited to             | 2000 estimated tex                                                         |                                                       |                            | Returnle       | (* <u>37</u>       |                             |
|       |            | Under persitive of<br>based for first one | perior, 14     | Include Public Party of the | arrived the ware, taked                                                    | The minimum strains                                   | a submittee of             | and statements | de, and ho live is | and phany boundedge and     |
| sg    | m          | servers and millions                      |                |                             | in the second second second                                                |                                                       |                            |                | May the            | PS docum his return         |
| 10    | re         | instant of                                | -              |                             | Deter                                                                      | -)                                                    |                            |                |                    | preparer stown beinge?      |
| _     |            | Don'line and                              |                |                             | Deservice and the                                                          |                                                       | Carter                     |                | Con Very           | LOB .                       |
| Pal   | a          | Construction (see ) free                  |                | -                           |                                                                            |                                                       |                            |                | set amplice        | 0                           |
| 200   | pare       | THE DOOR N                                |                |                             |                                                                            |                                                       |                            |                | Family Office      |                             |
|       | a Cink     | V                                         | -              |                             |                                                                            |                                                       |                            |                |                    |                             |

#### Form 1065

| ian '    | 10        | 0.5. Return of Partnership moomo                                                                                                    |                                 |
|----------|-----------|----------------------------------------------------------------------------------------------------|---------------------------------|
|          |           | For calendar year 2010, in tax year lengining, 2010, ending, 20                                                                                                    | 2010                            |
| -        | ilean     | Entry     F Oo to www.ins.gov/Foren2003 for instructions and the latest information.                                                                                                    | 0.0.0                           |
| k Per    | iya ba    | remanlaty Remandy antirambig                                                                                                    | O Engine camillation camil      |
| _        |           |                                                                                                    |                                 |
|          | apar prod | To service Type Plumber, Brief, and source a sube rol. 7 A112, Sources reprudicions.                                                                                                    | E Oath-Dustrees Harted          |
| ( Note   | Press in  | de number Print City or town, state-or provinse, counto, and 20° or breign analylicode                                                                                                    | # Total servels                 |
|          |           |                                                                                                    | per instantional                |
|          |           |                                                                                                    | 9                               |
| 8 0      | Neck ap   | place toxes: 01 interneum IB I Fina return (BI Name change (AI Address change                                                                                                    | ES Amended return               |
| 22       | Neck ac   | counting methed: (1) Li Gean PE LI Aconae (PE LI Other specify) P                                                                                                    |                                 |
| 1.3      | and a     | A constants for 1. Actually one to stand person who area a partner of any time stand the tax pear #                                                                                                    |                                 |
|          | ach Tr    | ensential 18 Concepted anti-title for particle 40 an-fait purposes 18 Concept activities to section 400                                                                                                    | people activity purpose         |
| Court    | ienc in   | dude anity trade or business income and expenses on lines 1s through 22 below. See instructions for                                                                                                    | more information.               |
| -        | 10        | Grass receipts or soles                                                                                                    |                                 |
|          | ь         | Neturns and allowances                                                                                                    | 1                               |
|          | . *       | Balance. Subtract line 16 from line 1e                                                                                                    | fie .                           |
| 2        | 13        | Cost of goods sold giftach Perm 1128-A                                                                                                    | 2                               |
| 8        | 12        | Greek profit. Buddhad line 3 hors often methods in the second tests in the statement.                                                                                                    | -                               |
| 8        | 12.       | Kat fare york institut School in Elizare (Gill or Walles)                                                                                                    | 2                               |
|          | 1 i i i   | Net cain level from (1927, Part II, Ine 17 lattach Form (797)                                                                                                    |                                 |
|          | ÷.        | Other income licesi (attach statement)                                                                                                    | 7                               |
| _        |           | Total Income (loss). Continue Ines 3 Prough 7                                                                                                    | 8                               |
|          |           | Salaries and wages (offner than to portners) dess employment credite)                                                                                                    |                                 |
| 1 I      | 10        | Guaranteed payments to partners                                                                                                    | 10                              |
| 1        | 11        | Repairs and maintenance .                                                                                                    | **                              |
| - E I    | 18        | Bad debte                                                                                                    | <u>8</u>                        |
| 11       | 8.        | Teach and Braness                                                                                                    | 10                              |
| 11       | ÷.        | Internet Rom Vehrunthevel                                                                                                    | 18                              |
| 41       | 184       | Depreciation (If exputed, attach Form (202)                                                                                                    | -                               |
| 21       | b         | Less depreciation reported on Form 1125-A and elsewhere on return . 198                                                                                                    | 16c                             |
| 5        | 17        | Depletion (Bo not deduct oil and gas depletion.)                                                                                                    | 17                              |
| 륑        | 10        | Retirement plans, etc.                                                                                                    | -96                             |
| 2        | 19        | Employee boneft programa                                                                                                    | 10                              |
| ā,       | 20        | Other deductions (affach statement)                                                                                                    | 20                              |
| -        |           | Terai menetaris. Ani: Fie arrow is shown in the lar right scarse to thes thirtings 25                                                                                                    | 21                              |
| -        | 20        | Interest due under the look back method - completed lang-term contracts lattach Form 80871                                                                                                    | 20<br>20                        |
| 5        | 94        | Interest due under the look-back method income forecast method lattach Form 8008)                                                                                                    | 24                              |
| <u>§</u> | 25        | BBA AAR imputed underpayment (see instructions)                                                                                                    | 85                              |
| ã.       | 25        | Other taxes (see instructions)                                                                                                    | 26                              |
| 2        | 27        | Tetel belance due. Add lines 20 through 26                                                                                                    | 27                              |
| 81       | 28        | Payment (see Instructions)                                                                                                    | 28                              |
| # I      | 29        | Amount overd. If the 28 is smaller than the 27, enter amount overd.                                                                                                    | 29                              |
|          |           | New page news, it is an interpret of the page of the state of the page with the set of the set of t | to the heat of the lots include |
|          |           | and paint, it is that, something on particular to prove other than pather or similar apply company member or                                                                                                    | taxed in it shamator            |
| a 9      |           |                                                                                                    | to PE down the return           |
| nei      |           |                                                                                                    | for property dictors (pearly    |
| _        |           | Repeters of partner or limited lability company, manifer                                                                                                    | and the line                    |
| Pald     | 1         | Nodifya peparata sara Peparata siyakus Data (teas                                                                                                    | C + PHE                         |
| Prec     | arer      | 187-9                                                                                                    | -unived                         |
| Line     | Only      | Tennes > Tenn                                                                                                    |                                 |
|          |           | Process Process                                                                                                    |                                 |

#### Form **1040**

|                                                              | a child but not your dependent.                                                                   | 1          | pouse    | e you          | J Checked In                | e non or u  | w box, enter th  | e chad s hame in     |                            | and her                | son is                                   |
|--------------------------------------------------------------|---------------------------------------------------------------------------------------------------|------------|----------|----------------|-----------------------------|-------------|------------------|----------------------|----------------------------|------------------------|------------------------------------------|
| Teor instruction                                             | and model mode                                                                                    |            | 51 11011 |                |                             |             |                  |                      | rour so                    |                        | carry manual                             |
| If joint return, sp                                          | ocuse's first name and middle initial                                                             | La         | st nam   | e              |                             |             |                  |                      | Spouse                     | s social               | security number                          |
| Home address                                                 | inumber and street). If you have a P.O. box, r                                                    | see inst   | nuction  | 16.            |                             |             |                  | Apt. no.             | Preside<br>Oteck her       | ntial Ele<br>8 you, o  | ction Campaign<br>r your spouse if film  |
| City, town or po                                             | st office, state, and ZIP code. If you have a f                                                   | loreign i  | addres   | is, also       | o complete s                | paces below | (see instructio  | 16).                 | jointly, war<br>Checking a | t \$3 to g<br>box belo | o to this fund.<br>ar will not change yo |
| Foreign country                                              | name                                                                                              | _          | Fc       | reign          | province/sta                | te/county   | Fo               | reign postal code    | at more t                  | than tou               | r dependents,                            |
|                                                              |                                                                                                   |            | 1        |                |                             |             | _                |                      | see inst                   | ructions               | and I here 🕨                             |
| Standard<br>Deduction                                        | Someone can claim: You as a deper<br>Spouse itemizes on a separate return                         | or you s   | were a   | Your<br>dual-s | spouse as a<br>status alien | dependent   |                  |                      |                            |                        |                                          |
| Age/Blindness                                                | You: Were born before January 2, 19                                                               | I65 [      | Are      | blind          | Spouse                      | : 🔲 Was     | born before Ja   | nuary 2, 1955        | 🗌 is bli                   | nd                     |                                          |
| Dependents (a                                                | iee instructions):                                                                                |            | (2) Sa   | cial sec       | curity number               | (3) Relat   | ionship to you   | (4) √ #              | qualifies for              | r (see ins             | tructions):                              |
| (1) First name                                               | Last name                                                                                         | -          | _        | _              |                             | -           |                  | Child Sax of         | eat                        | Credit h               | or other dependents                      |
|                                                              |                                                                                                   | -          | _        | -              |                             | -           |                  | H H                  |                            |                        | H                                        |
|                                                              |                                                                                                   | -+         | _        | -              |                             | -           |                  |                      |                            |                        | H H                                      |
|                                                              |                                                                                                   | -          | _        | -              |                             | -           |                  |                      |                            |                        | 0                                        |
|                                                              | 1 Wages, salaries, tips, etc. Attach Fo                                                           | rm(s) W    | 1-2 .    |                |                             |             | 2 2 2 2          |                      | . 1                        | 1                      |                                          |
|                                                              | 2a Tax-exempt interest                                                                            | 20         | 1        |                |                             | b Taxabl    | e interest, Atta | h Sch. B if requir   | ed 20                      |                        |                                          |
|                                                              | 3a Qualified dividends                                                                            | 30         |          |                |                             | b Ordinar   | y dividends. Att | ich Sch. B if requir | ed 30                      |                        |                                          |
| Deduction for-                                               | 4a IRA distributions                                                                              | 4a         |          |                |                             | b Taxabi    | e amount         |                      | . 4b                       |                        |                                          |
| Single or Married     films remarately                       | e Pensions and annuities                                                                          | 40         |          |                |                             | d Taxabi    | e amount .       |                      | . 4d                       |                        |                                          |
| \$12,200                                                     | 5a Social security benefits                                                                       | 5a         |          |                |                             | b Taxabi    | e amount .       |                      | . 50                       |                        |                                          |
| <ul> <li>Married filing<br/>jointly or Qualifying</li> </ul> | 6 Capital gain or (loss). Attach Schedu                                                           | ale D if r | require  | d. If n        | ot required,                | check here  |                  | <b>.</b>             | 6                          |                        |                                          |
| widow(er),<br>\$24,400                                       | 7a Other income from Schedule 1, line                                                             | 9.         |          |                |                             |             |                  |                      | . 7a                       |                        |                                          |
| Head of                                                      | b Add lines 1, 2b, 3b, 4b, 4d, 5b, 6, an                                                          | nd 7a. T   | his is y | your to        | otal income                 |             |                  |                      | <ul> <li>Tb</li> </ul>     | -                      |                                          |
| household,<br>\$18,350                                       | 8a Adjustments to income from Schedu                                                              | ule 1, lir | 10 22    |                |                             |             |                  |                      | . 8a                       | -                      |                                          |
| Hyou checked                                                 | b Subtract line 8a from line 7b. This is                                                          | your a     | djuste   | d gros         | ss income                   |             |                  |                      | - 80                       | -                      |                                          |
| Standard g                                                   | 9 Standard deduction or itemized deduction                                                        | eductio    | ons (fro | m Sch          | hedule A)                   |             | . 9              |                      | _                          |                        |                                          |
| Deduction,<br>see instructions.                              | 10 Qualified business income deduction                                                            | n. Attac   | h For    | n 8995         | 5 or Form 89                | 95-A        | . 10             |                      | _                          |                        |                                          |
|                                                              | 11a Add lines 9 and 10                                                                            |            |          |                |                             |             |                  |                      | . 110                      | 4                      |                                          |
|                                                              | b Taxable income, Subtract line 11a t                                                             | from lin   | d8 e     |                |                             | 10.0        |                  |                      | . 118                      |                        |                                          |
| Standard<br>Deduction,<br>see instructions.                  | Standard deduction or iternized di     Qualified business income deduction     Add lines 9 and 10 | eductio    | th Form  | n 8996         | hedule A) .<br>5 or Form 89 | 95-A        | . 9<br>. 10      |                      | . 110                      |                        |                                          |
|                                                              | b Taxable income, Subtract line 11a1                                                              | from lin   | d8 e     |                |                             |             |                  |                      | 118                        |                        |                                          |
| _                                                            |                                                                                                   |            |          |                |                             |             |                  |                      |                            |                        |                                          |

# Example: Filing with the CA Secretary of State or Local Municipality

#### Articles of Incorporation

|                                                                                                    |                                                                                                    | 3767456                                                                                                    |
|----------------------------------------------------------------------------------------------------|----------------------------------------------------------------------------------------------------|----------------------------------------------------------------------------------------------------|
|                                                                                                    | ARTICLES OF INCORPORATION<br>OF<br>MIDDLE TREE INCORPORATED<br><u>ARTICLE 1</u>                                                                                                    | FILED Grit<br>Secretary of State<br>State of California<br>JLC MAR 1 6 2015                                                                                                    |
| The name of the                                                                                                    | his corporation is Middle Tree Incorporated ("Corporation")                                                                                                    | ).                                                                                                    |
|                                                                                                    | ARTICLE II                                                                                                    |                                                                                                    |
| A. This Corpo<br>gain of any<br>public and<br>operate, gu                                                                                                    | oration is a nonprofit public benefit corporation and is not o<br>y person. It is organized under the Nonprofit Public Benet<br>d charitable purposes. The specific purpose of this Cor-<br>uide, direct and promote the Corporation.                                                                                                    | rganized for the private<br>fit Corporation Law for<br>poration is to manage,                                                                                                    |
| B. This Corp<br>purpose p<br>Code of 15<br>future Unit<br>articles, thi<br>or exercise<br>shall not cr<br>exempt fro<br>section of<br>deductible<br>federal tax | portation is organized and operated exclusively for eduk<br>quesurunt to and writin the meaning of Section 501(c)(3) o<br>986, as amended (the 'Code' or 'L.R.C.''), or the correspo-<br>lied States Internal Revenue law. Notwithstanding any o<br>the Corporation shall not, except to an insubstantial degree, et<br>e of power that do not further the purpose of the Corpora-<br>ary on any or other activities not permitted to be carried<br>om federal income tax under Section 501(c)(3) of the Cod<br>any future federal tax code; or (ii) by a corporation, con<br>under Section 170(c)(2) of the Code, or the correspondin<br>code. | rational and charitable<br>of the Internal Revenue<br>anding provision of any<br>ther provision of these<br>agage in other activities<br>tion. The Corporation<br>on by: (i) a corporation<br>on by: (i) a corporation<br>e, or the corresponding<br>tributions of which are<br>g section of any future |
|                                                                                                    | ARTICLE III                                                                                                    |                                                                                                    |
| The name and process is: Reg                                                                                                    | address in the State of California of this Corporation's initia<br>gistered Agents Inc.                                                                                                    | al agent for service of                                                                                                    |
|                                                                                                    | ARTICLE IV                                                                                                    |                                                                                                    |
| The initial stree                                                                                                    | eet address of the corporation is:                                                                                                    |                                                                                                    |
| Middle<br>522 S. 1<br>Clarem<br>91711                                                                                                    | c Tree<br>Indian Hill Blvd #205<br>nont, CA                                                                                                    |                                                                                                    |
|                                                                                                    | iling address of the corporation is:                                                                                                    |                                                                                                    |
| The initial mai                                                                                                    |                                                                                                    |                                                                                                    |

#### **Fictitious Name of Registration**

| ANNE ANNE                                                                                                    | LARRY W. WARD<br>COUNTY OF RIVERSIDE<br>SSOR-COUNTY CLERK-RECOR                                                                                                    | DER                                                                                                    | P.D. Bus 751, Riversida, Cn 92503-0251 - 085<br>82-025 Hwy, 111, Bus, 113, Indio, CA 92204 - 076                                                                                                    | 0,486-70         |
|----------------------------------------------------------------------------------------------------|----------------------------------------------------------------------------------------------------|----------------------------------------------------------------------------------------------------|----------------------------------------------------------------------------------------------------|------------------|
|                                                                                                    | OFFICE OF TH                                                                                                    | E COUNTY                                                                                                    | CLERK                                                                                                    |                  |
| FICTITIOUS BUSINESS                                                                                                    | NAME STATEMENT                                                                                                    |                                                                                                    | COUNTY CLERK'S FILING ST                                                                                                    | AMP              |
|                                                                                                    | CLERK'S USE ONLY                                                                                                    |                                                                                                    |                                                                                                    |                  |
| NOT WHEN OUT ALLOWED                                                                                                    | S For Budy                                                                                                    |                                                                                                    |                                                                                                    |                  |
| SEE REVERSE SIDE F                                                                                                    | OR FEES AND INSTRUCTION                                                                                                    | 45                                                                                                    |                                                                                                    |                  |
| THE FOLLOWING PERSO                                                                                                    | IS (ARE) DOING BUSINES                                                                                                    | S AS:                                                                                                    |                                                                                                    |                  |
| In Fightion Desires Name (1 as                                                                                                    | u that our business many arrange address - Attach 5                                                                                                    | epşimerul Short                                                                                                    |                                                                                                    |                  |
| II. Lie COMPLETE Physical Bar                                                                                                    | inen Address (No P.O. Bones at Pastal Fac                                                                                                    | likies)                                                                                                    | in NAME OF CHUNTY is which hade                                                                                                    | nn in linea      |
| Mailing Address (ITD) Elevent the                                                                                                    | n beciness address - Optional's                                                                                                    |                                                                                                    |                                                                                                    |                  |
| 2s. Registrant Information (roly 1)                                                                                                    | t nate of CapILIC Filling in suff)                                                                                                    | 2. Replaced                                                                                                    | information (only list name of Corp. LLC if Films a                                                                                                    | - nati           |
| Full Name of Registran-Spell out I                                                                                                    | rst, MIDDLE and last names (no initials)                                                                                                    | Pul Name of Re                                                                                                    | gisture Spellowi first, MIDOLE and last names                                                                                                    | in hill          |
| Residence Address                                                                                                    |                                                                                                    | Residence Adde                                                                                                    | 98                                                                                                    |                  |
| Čių –                                                                                                    | Suru Zip                                                                                                    | $\overline{\alpha_{T}}$                                                                                                    | Stat                                                                                                    | Zp               |
| Lini State of CorpULC Musilie right                                                                                                    | end le California                                                                                                    | Child State of Corp.                                                                                                    | ULC Must be registered in California                                                                                                    |                  |
| 20. Registrant Information (coly in                                                                                                    | t non-of CapALC if Hingss subi-                                                                                                    | 24. Registrant 5                                                                                                    | idremation (oil) he name of CospiLLC if thing a                                                                                                    | radió            |
| Full Name of Registroat - Spell and                                                                                                    | first, MIDDLE and lest names (or faithful)                                                                                                    | Full Name of Re                                                                                                    | gisture - Spellout first, MIRDLE and last name                                                                                                    | Cao Baid         |
| Residence Address                                                                                                    |                                                                                                    | Residence Adde                                                                                                    | 78                                                                                                    |                  |
| Gay                                                                                                    | Sau Zp                                                                                                    | Cay                                                                                                    | Sia                                                                                                    | Zip              |
| the State of CorpULIC Next he right                                                                                                    | onel la Californiai                                                                                                    | diat National Comp                                                                                                    | ALE Must be registered to California:                                                                                                    |                  |
| This business is cardicated by: an     Individual     A Limited Partnership     An Unincessorated Resolut     Registrant has not yet beg                                                                                                    | No The Physics - Red Altitud the thoe<br>Historia & Wile True<br>Co-panies                                                                                                    | rg Owner Internation)<br>Vertrano C L<br>or Lacal Registerer<br>name(s) lated abo                                                                                            | Corporation Company Company Company Company Company Company Company Company Company Statestico Control Control | nip<br>Partnersi |
| <ul> <li>Registrant commerced to 1</li> </ul>                                                                                                    | reneat business under the fictious basis                                                                                                    | eas name(a) fated                                                                                                    | above on                                                                                                    | _                |
| I declare that all the inform<br>or she knows to be false is g                                                                                                    | ation in this statement is true and :<br>uilty of a crime.)                                                                                                    | orroct. (A regi                                                                                                    | drast who doclares as true, information                                                                                                    | i which          |
| K. Signature(s)                                                                                                    | -                                                                                                    |                                                                                                    |                                                                                                    |                  |
| punky one is required)<br>Turned or Printed Name Int                                                                                                    |                                                                                                    |                                                                                                    |                                                                                                    |                  |
| El initial Liability Comment                                                                                                    | companion. Title                                                                                                    |                                                                                                    | ocney                                                                                                    | _                |
| THIS STATEMENT WAS                                                                                                    | FILED WITH THE COUNTY CLERK OF F                                                                                                    | IVERSIDE COUNT                                                                                                    | Y ON DATE INDICATED BY FILE STANP AN                                                                                                    | IGVE             |
| NOTICE IN ACCORDANCE WITH O<br>NAME TRATISTICS GLIBBRALT I<br>MACHT WAS REED IN THE DI<br>INSCRIMENT, OUR BOTTON TH<br>FACTS SET FORTIN IN THIS ST<br>FACTS SET FORTING IN THIS<br>FACTS SET FORTING IN THIS<br>DIGNORES IN THE RELIGIONE AN<br>INSTRUMENT DOES NOT OF THIS<br>BUGNESS NAME IN YOL, FICH O<br>HUM/ DES DIGTON HUM/ ET EGG. | INTERPORTAGE OF ACCESSION FORDER A FECT<br>DENEES AT THE DAY OF TWE TEAMS IN<br>FECT OF THE CARDING CARDING RESEARCH<br>IN WHERE IT EXPRESS OF ANY A FETT AN<br>INTERNOT INTERPORT OF SECTIONS (1941)<br>EXPECT OF A RECARDED DIVISION (1941)<br>EXPECT OF A RECARDED DIVISION (1941)<br>IN EFFECT OF ANOTHER PEDERAL IN<br>THE INSUITS OF ANOTHER PEDERAL IN<br>THE INSUITS OF ANOTHER PEDERAL IN<br>THE INSUITS OF ANOTHER PEDERAL IN<br>THE INSUITS OF ANOTHER PEDERAL IN | TIOUS BUSINESS<br>M THE DATE ON<br>KS PREMICED IN<br>COMMON IN THE<br>OTHER THAN A<br>MENY PETITIOUS<br>OF A PETITIOUS<br>OF A PETITIOUS<br>AF A PETITIOUS<br>AF A PETITIOUS | I HERBIN CATERY THAT THIS COPY IS ACCR<br>OF THE ORIGIN, ENTERIAN ON FLEIN MY<br>LARRY W. WARD<br>RIVERBEE COUNTY CLEINK<br>By                                                                                                    | Dept             |

# Example: Filing with the CA Secretary of State or Local Municipality

#### **Certificate of Organization**

| LIMITED LIABILITY COMPANY<br>ARTICLES OF ORGANIZATION                                                                                                    | FileD<br>netro files for souther states<br>NAR 07 2007 |
|----------------------------------------------------------------------------------------------------|--------------------------------------------------------|
| A \$70,00 Silling fee result accompany this form.                                                                                                    | 3 0                                                    |
| adPORTANT - Read instructions before completing this form.                                                                                                    | This Space For Filmg Uset Only                         |
| ENTITY NAME, (Inclusing the care will be works "Looking Campany," Unit Labor,<br>and Campany, "Los Labors,"                                                                                                    | Co./ or the abbreviations 'U.S.' or 'L.L.C.')          |
| Received and the second state of the second state of the second st |                                                        |
| FURPOSE (The Masses statement a received to databaland may relibe atoms a                                                                                                    |                                                        |
| 2 THE PURPOSE OF THE LIMITED LIMITED COMPANY IS TO ENGAGE IN ANY IN<br>COMPANY MAY BE COMPANY TO LARGE THE APPEND AND AN ADVIDED TO ENGAGE IN ANY IN<br>COMPANY MAY BE COMPANY TO LARGE THE APPEND AND ADVIDED TO ENGAGE IN ANY IN                                                                                                    | WITH AST OR ASTWITY FOR MAICH & LANTED LIABLY          |
| <ul> <li># AN NOVOLAL ADDRESS OF INTAL AGENT FOR SURVICE OF PROCESSIN CAU<br/>MANAGEMENT (Stark one surf)</li> </ul>                                                                                                    | FORMA CITY STATE 3P CODE                               |
| The Carling Sealary Conference and Sealary and     The Carling Sealary Conference and     The Carling Sealary Conference and Sealary     The Carling Sealary Conference and Sealary                                                                                                    | -                                                      |
| ADDITIONAL INFORMATION                                                                                                    |                                                        |
| <ol> <li>ADDITIONAL INFORMATION SET FOR THOM THE APACHED PAGES. IF ANY, IS NOT<br/>OF THIS CONTRELATE.</li> </ol>                                                                                                    | DIPOLYTED HEREIN BY THIS REPERDICE AND MADE A PA       |
| EXECUTION                                                                                                    |                                                        |
| IDECLAFY AND THE MERCEN AND EXECUTED THE REPAINING OF MACHENESSEY     TOPOTO THE MERCENCENTER     TOPOTO THE MERCENCENTER                                                                                                    | 3/1/67                                                 |
|                                                                                                    | the field document should be received ()               |
| RETURN TO JEnur the warre and the address of the person or family whom a copy of                                                                                                    | 1                                                      |
| RETURN TO JOINT a series and the descent and person of their is whole a copy of<br>RMM David IC Role<br>rans Millowid, Forend, Hadling & MaChop LLP<br>ADDALass 600 So. Figures Sered, Math Floor                                                                                                    |                                                        |
| RETURN TO [Church a serie and the points of the person of the in Moon a copy of<br>RMM [David K. Palz<br>ress. Silberd, Twench, Hading S. McClop LLP<br>ADDML22. 600, 50. Figures: Seriel, Mith Floor<br>OTHISTATEOP [Lies Angelos, CA 99017                                                                                                    | , ·<br>1                                               |

| Government-Issued Business License |                             |                                                                                     |                 |  |
|------------------------------------|-----------------------------|-------------------------------------------------------------------------------------|-----------------|--|
| For Sole Proprie                   | tors Only                   |                                                                                     |                 |  |
|                                    |                             |                                                                                     | _               |  |
|                                    |                             | F LONG BEACH, CALIFORNIA PREPARED: 11<br>BUSINESS LICENSE<br>RSHIP NON-TRANSFERABLE | 06/2018<br>P120 |  |
|                                    | ACCOUNT NUMBER: 1           | BUSINESS TYPE: BUSINESS OFFICE                                                      |                 |  |
|                                    | OWNER: ACTION INVESTIGATORS | DBA NAME: ACTION AUTO RECOVERY<br>PRODUCT: BUSINESS                                 |                 |  |
|                                    |                             | AUTHORIZED BY: JOHN GROSS<br>DIRECTOR OF FINANCIAL MANA                             | JEMENT          |  |
|                                    |                             |                                                                                     |                 |  |
|                                    |                             |                                                                                     |                 |  |
|                                    |                             |                                                                                     |                 |  |
|                                    |                             |                                                                                     |                 |  |
|                                    |                             |                                                                                     |                 |  |
|                                    |                             |                                                                                     |                 |  |
|                                    |                             |                                                                                     |                 |  |
|                                    |                             |                                                                                     |                 |  |
|                                    |                             |                                                                                     |                 |  |

## **Example: Government-Issued Photo ID**

#### Acceptable Forms of Government-Issued ID

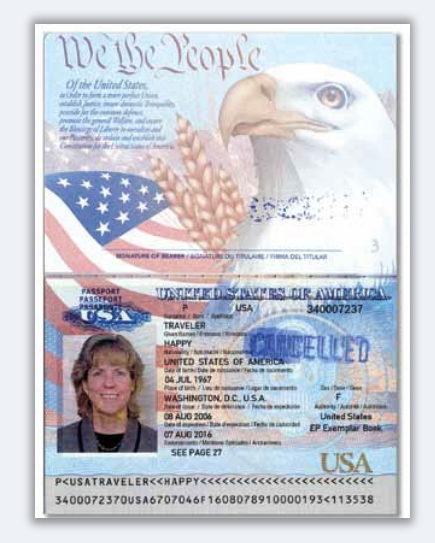

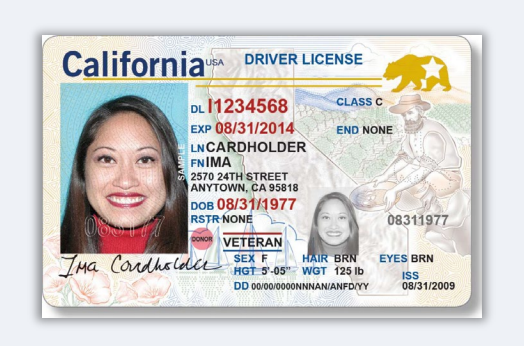

Passport

#### **Drivers License**

The following forms of ID will **NOT** be accepted:

- Expired IDs
- Bus Passes
- School IDs
- Union IDs
- Job Badges
- Library Cards

# Tips for Applying

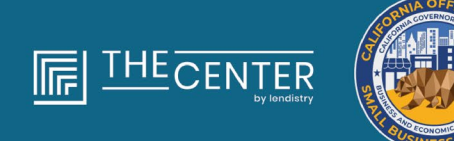

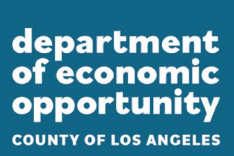

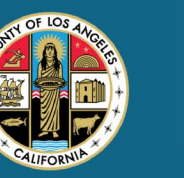

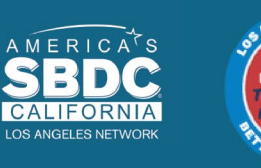

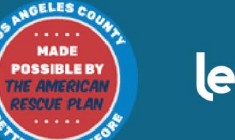

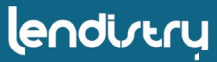

Please make sure you are using a valid email address and that it is spelled correctly in the application.

• Updates and additional guidance for your application will be sent to the email address you provide. Certain email addresses cannot be recognized in Lendistry's system and may cause delays in communication regarding your application.

#### **Invalid Email Addresses**

The following email addresses will not be accepted or recognized in our system:

Emails *beginning* with **info@** Example: info@mycompany.com

Emails *ending* with **@contact.com** or **@noreply.com** Example: mycompany@contact.com Example: mycompany@noreply.com

# **Tip #2: Prepare Your Documents in PDF Format**

All required documents must be uploaded to the Portal in PDF format only. The documents must be clear, aligned straight, and contain no disruptive backgrounds when uploaded.

Important Notes for Uploading Documents:

- All documents must be submitted in PDF format (Government-1. issued ID may be submitted as a PDF or JPEG).
- File size must be under 15MB. 2.
- The file name CANNOT contain any special characters 3. (!@#\$%^&\*()\_+).
- If your file is password protected, you will need to enter it in. 4.

#### Don't have a scanner?

We recommend downloading and using a free mobile scanning app.

#### **Genius Scan**

Apple Click Here to Download Android Click Here to Download

#### **Adobe Scan**

Apple Click Here to Download Android Click Here to Download

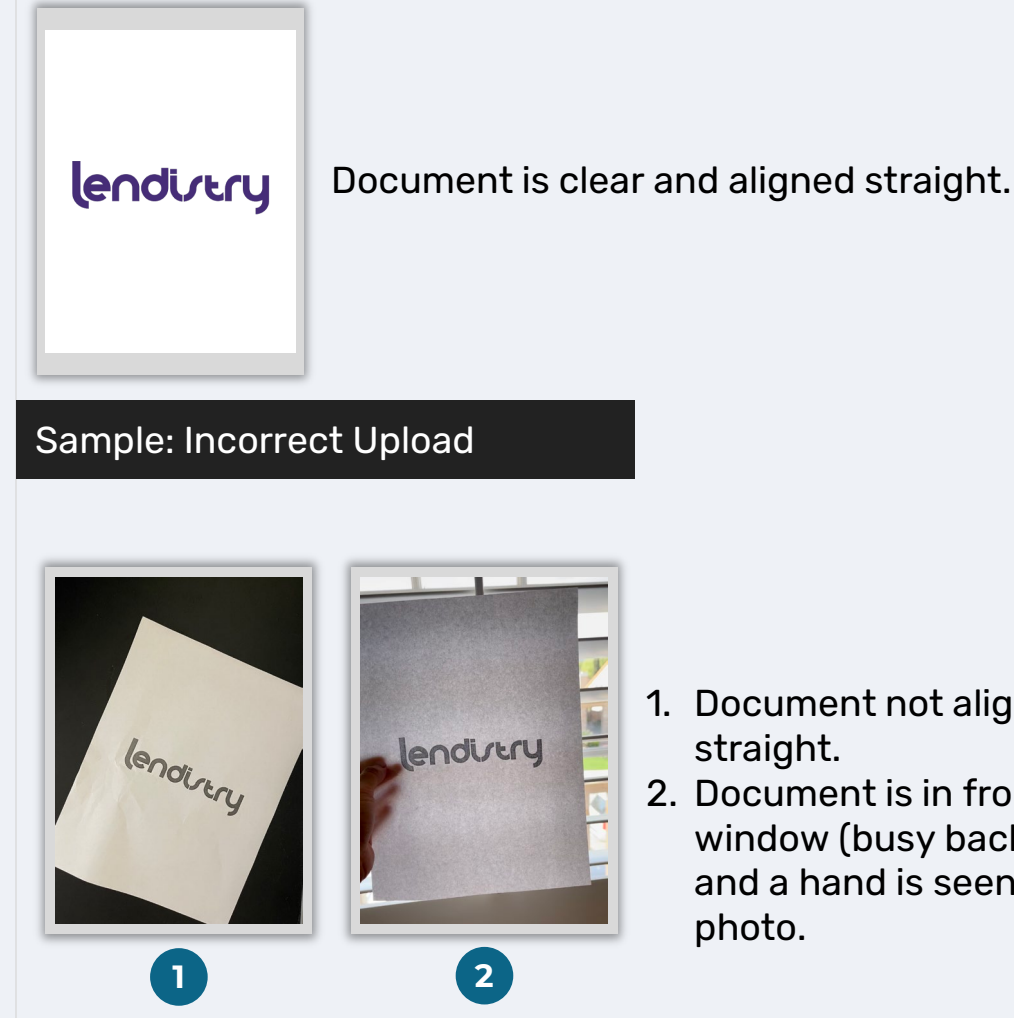

Sample: Correct Upload

- 1. Document not aligned straight.
- 2. Document is in front of window (busy background) and a hand is seen in the photo.

#### What is Persona?

Persona is a third-party platform utilized by Lendistry in its fraud prevention and mitigation process. The Persona platform enables Lendistry to verify an individual's identity and protect against identity spoofing by automatically comparing the individual's selfie to their ID portrait with a 3-point composite and biometric liveness checks.

- Applicants will be required to verify their identity using Persona by uploading a picture of a valid government-issued photo ID.
  - Acceptable forms of government-issued photo ID include:
  - Driver's License;
  - o United States Passport; and
  - State ID.
- Applicants will also need to take a selfie using a device with a front-facing camera to complete the Persona verification.

#### **Best Practices to Successfully Complete Persona**

- Use a front-facing device. If you work on your application on a laptop or computer that does not have a camera, you will be given the option to complete Persona using a mobile device at any time by clicking "Continue on another device" and scanning the QR code provided or requesting a link via SMS or Email.
  - Once you complete Persona on your mobile device, you will be automatically redirected to your application on your laptop or computer.
- 2. Take a picture of the front and back of your government-issued ID *before* starting Persona and save it on the device you will use to take your selfie to be efficient.
  - Place your government-issued ID on a plain white surface and use adequate lighting.
  - Do not use flash as it may cause a glare.
- 3. When taking your selfie, use adequate lighting pointed toward your face while avoiding bright light sources from behind.
  - Stand in front of a blank wall or door and avoid busy backgrounds.
  - Do not use flash as it may cause a glare.

# **How to Complete Persona**

#### Step 1

Click on "**Begin Verifying**," and then select the type of governmentissued ID you will use to verify your identity.

#### Step 2

Take or upload a picture of the **front** side of your ID. Select "Use this File" to continue. See <u>page 20</u> for best practices on how to complete this step.

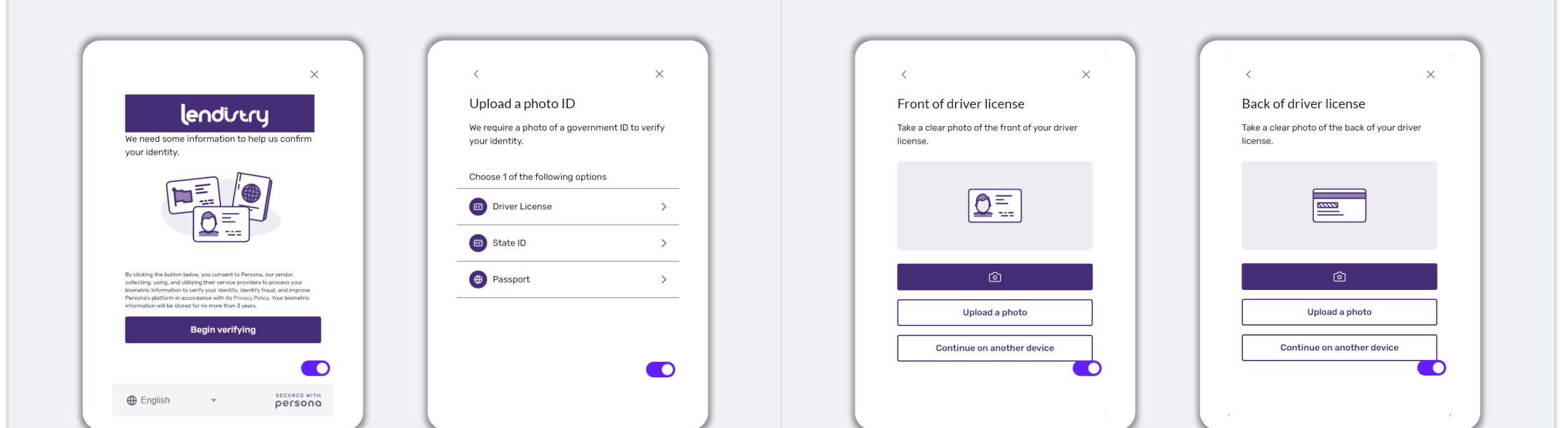

# **How to Complete Persona**

#### Step 3

Take or upload a picture of the **back** side of your ID. Select "Use this File" to continue. See <u>page 20</u> for best practices on how to complete this step.

#### Step 4

Using a **front-facing** device with a camera, follow the prompt on the screen to take a selfie by looking forward, left, and then right. See <u>page 20</u> for best practices on how to complete this step. Once complete, select "Done" and you will be redirected to the application.

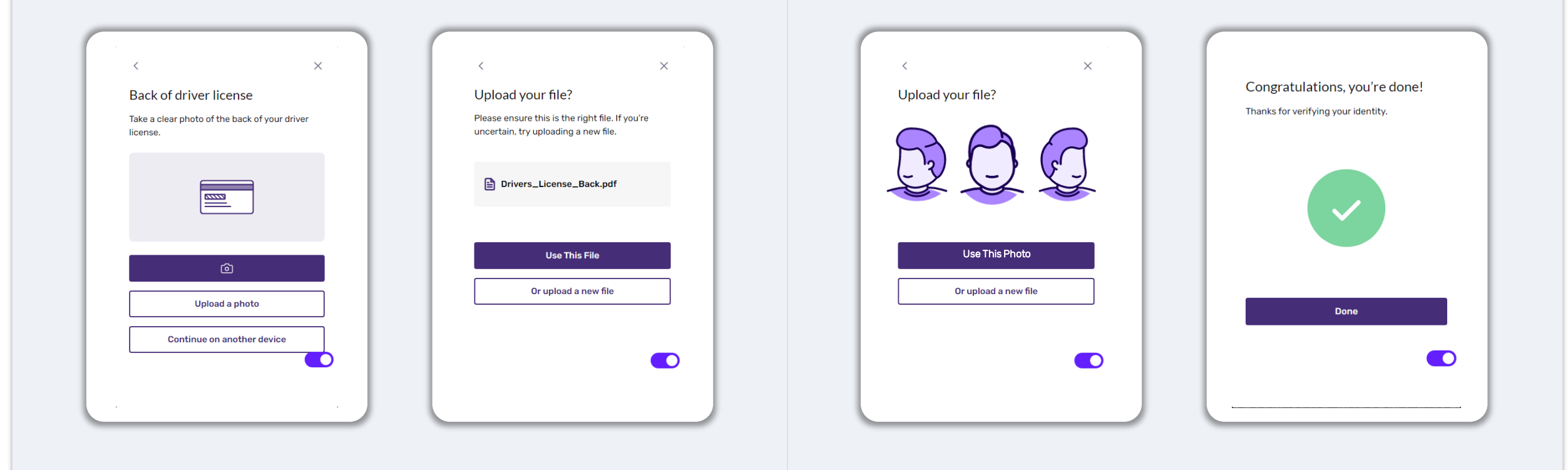

# Tip #4: Use Google Chrome

For the best user experience, please use Google Chrome throughout the entire application process.

Other web browsers may not support our interface and can cause errors in your application.

If you do not have Google Chrome on your device, you can download it for free at <u>https://www.google.com/chrome/</u>.

Before you begin the application, please do the following on Google Chrome:

- **1. Clear Your Cache**
- 2. Use Incognito Mode
- 3. Disable Pop-Up Blocker

#### **Clear Your Cache**

Cached data is information that has been stored from a previously used website or application and is primarily used to make the browsing process faster by auto-populating your information. However, cached data may also include outdated information such as old passwords or information you have previously entered incorrectly. This can create errors in your application and may result in it being flagged for potential fraud.

#### Use Incognito Mode

Incognito mode allows you to enter information privately and prevents your data from being remembered or cached.

#### **Disable Pop-Up Blocker**

Our application includes multiple pop-up messages that are used to confirm the accuracy of the information you provide. You must disable the pop-up blocker on Google Chrome to see these messages.

## **How to Clear Your Cache**

#### Step 1

Open a new Google Chrome window, click the three dots in the upper Select "Clear Data." right corner, and then go to "Settings."

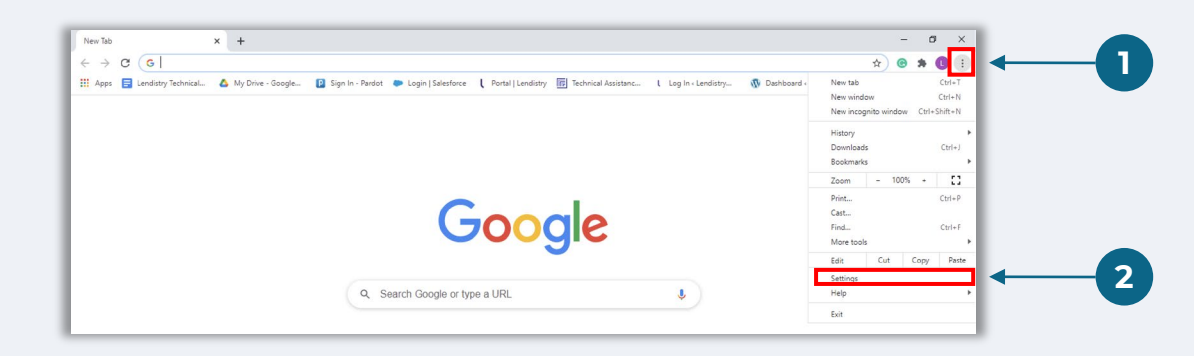

#### Step 2

Go to "Privacy and Security", and then select "Clear Browsing Data."

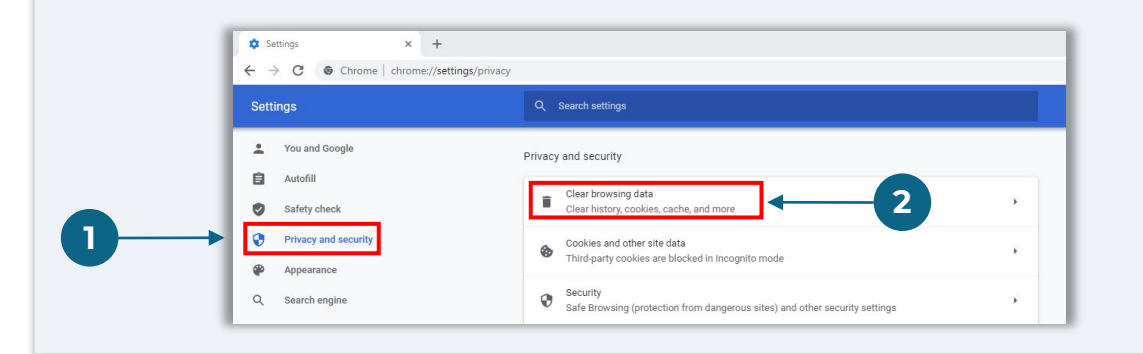

#### Step 3

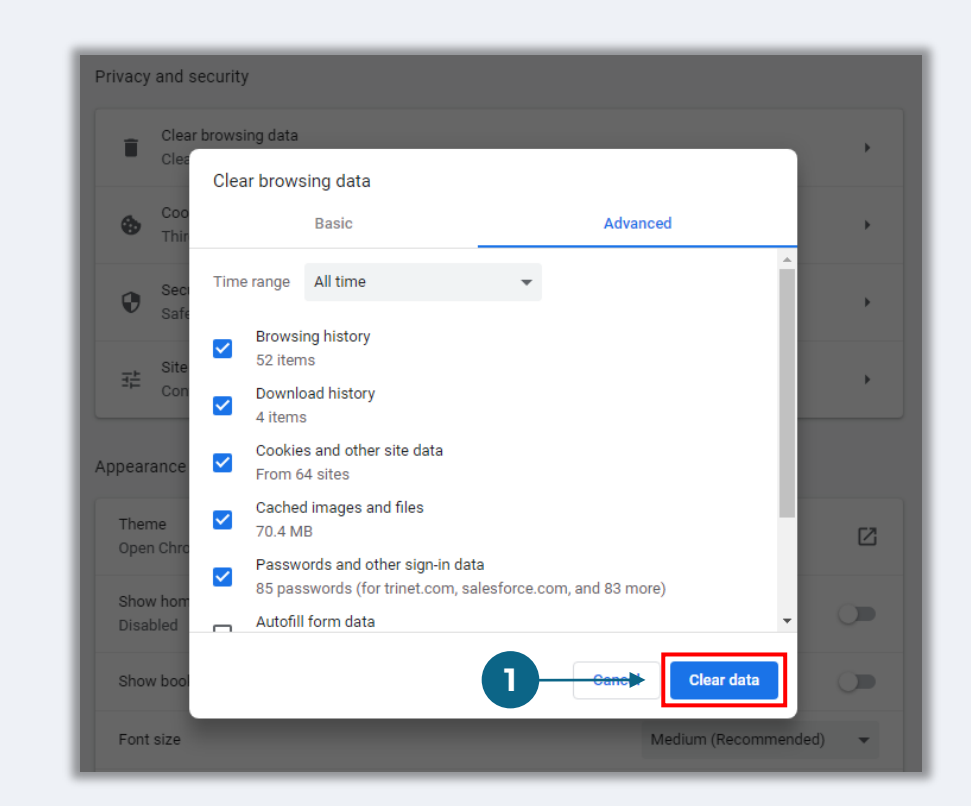

# How to Use Incognito Mode

#### Step 1

Click the three dots in the upper right corner of your web browser, and then select "**New incognito window**."

#### Step 2

Your browser will open a new Google Chrome window. Use incognito mode throughout the entire application process.

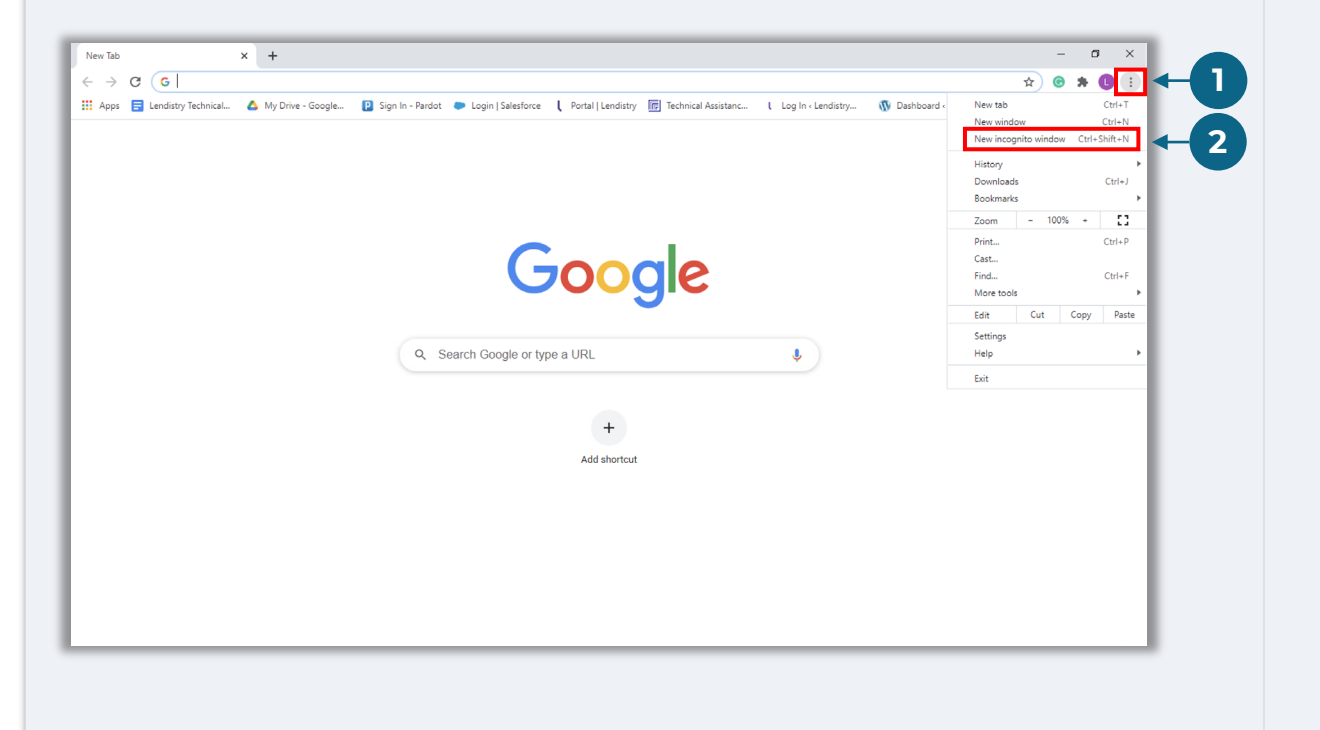

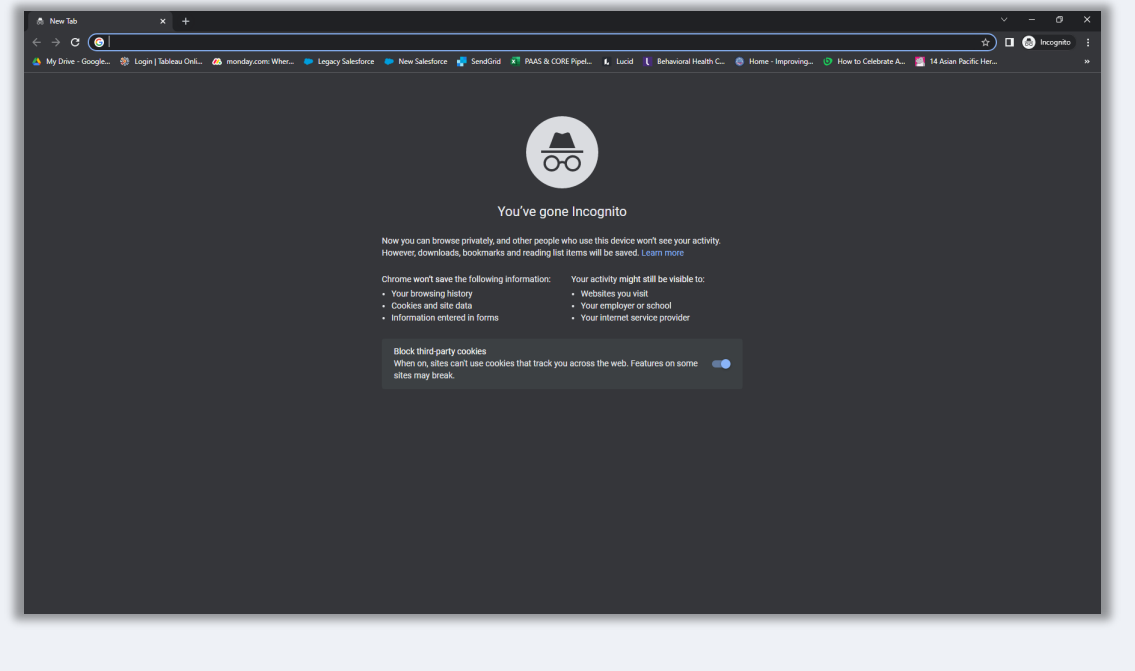

# How to Disable Pop-Up Blockers

#### Step 1

Open a new Google Chrome window, click the three dots in the upper right corner, and then go to "**Settings**."

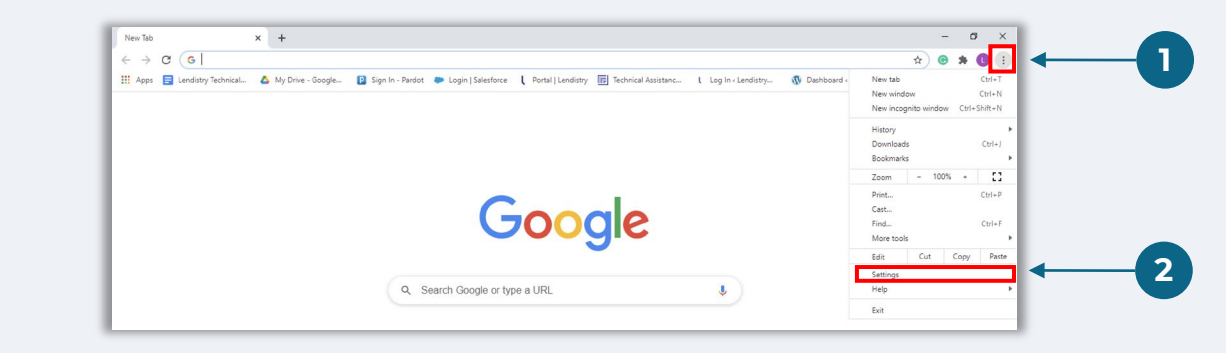

#### Step 2

Go to "Privacy and Security", and then select "Site Settings."

| Settings × +                              |                                                                                        |         | 0 | - | ٥   | × |
|-------------------------------------------|----------------------------------------------------------------------------------------|---------|---|---|-----|---|
| ÷ > C  Chrome   chrome://settings/privacy |                                                                                        |         | ☆ | 0 | * 0 | : |
| Settings                                  | Q Search settings                                                                      |         |   |   |     |   |
| You and Google                            | Privacy and security                                                                   |         |   |   |     |   |
| Autofill                                  | Clear browsing data                                                                    |         |   |   |     |   |
| Safety check                              | Clear history, cookies, cache, and more                                                | ,       |   |   |     |   |
| Privacy and security                      | Cookies and other site data                                                            |         |   |   |     |   |
| P Appearance                              | e-party cookies are blocked in Incognito mode                                          | <u></u> |   |   |     |   |
| Q Search engine                           | y<br>Browsing (protection from dangerous sites) and other security settings            | ×       |   |   |     |   |
| Default browser                           | Site Settings                                                                          |         |   |   |     |   |
| (I) On startup                            | Controls what information sites can use and show (location, camera, pop-ups, and more) | •       |   |   |     |   |
| Advanced ~                                | Privacy Sandbox                                                                        | ∠ ←     | 2 |   |     |   |

#### Step 3

Select "**Pop-up and Redirects**." Click the button so that it turns blue and the status changes from "**Blocked**" to "**Allowed**."

| ٩    | Cookies and site data<br>Third-party cookies are blocked in Incognito mode |  |
|------|----------------------------------------------------------------------------|--|
| <>   | JavaScript<br>Allowed                                                      |  |
| **   | Images<br>Show all                                                         |  |
| Ø    | Pop-ups and redirects<br>Blocked                                           |  |
| ihh۵ | tional content settings                                                    |  |

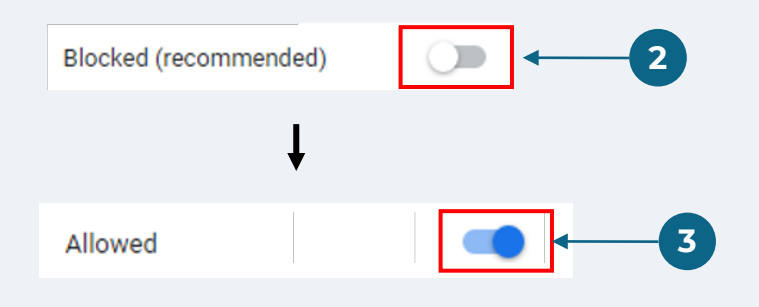

**Economic Opportunity Grant Program** Microbusiness Grants – Round 1

# The Review Process

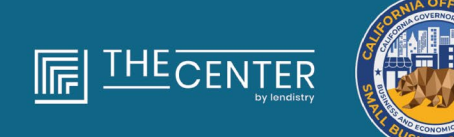

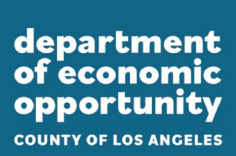

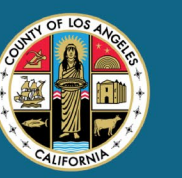

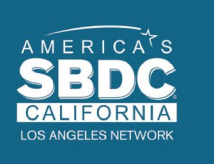

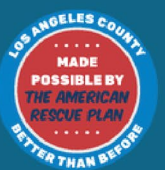

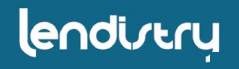

#### How will I know if I was awarded a grant?

The application process for this program contains multiple stages of validation. You must first meet the program's minimum eligibility requirements in order to be considered for a grant. **Important Note: Meeting the minimum eligibility requirements does not guarantee a grant award.** 

Once you are determined to be eligible for this program, your application will then go through final validation to determine if you are approved or declined for funding. As part of this validation process, **you will be required to confirm certain information live over the telephone**. A member of Lendistry's team will reach out to you directly to complete this process.

Once your application is fully validated, you will receive an email from Lendistry to notify you if you have been approved or declined for grant funding.

#### How do I check the status of my application?

You can check the status of your application at any time by signing into Lendistry's Portal using the username, password, and mobile number that you registered. Once signed in, the status will appear on the dashboard.

#### Sign into Lendistry's Portal

here: https://lacountyeog.mylendistry.com/landing

#### My documents and bank information has been fully validated and I have been approved for funding. When will I receive funding?

Once your application has been fully validated and approved for grant funding, your grantee agreement and W-9 form will become available to you as a **DocuSign document** in Lendistry's Portal. Please sign in and follow the instructions from DocuSign to initial, sign, and date both documents.

#### Sign into Lendistry's Portal

here: https://lacountyeog.mylendistry.com/landing

# Important Note: Your funds will not be released until this is complete.

# **Application Status**

| Status                                                                                                    | What it Means                                                                                                    | Action Required by Applicant                                                                                                    |
|----------------------------------------------------------------------------------------------------|----------------------------------------------------------------------------------------------------|----------------------------------------------------------------------------------------------------|
| Incomplete                                                                                                    | You have started an application but have not submitted it.                                                                                                    | Complete all sections of the application within 30 days of starting it.<br>Incomplete applications will not be reviewed or considered for a grant.                                                                                                    |
| Inactive                                                                                                    | Your application has been incomplete for more than 30 days and has been withdrawn from the review process.                                                                    | If you would like to reinstate your inactive application, please contact our dedicated Call Center                                                                                                    |
| Application Submitted                                                                                                    | You have completed all sections and submitted an application.                                                                                                    | No further action is required by you. Lendistry will reach out to you only if additional information or documents are needed.                                                                                                    |
| Application submitted, but additional docs required.                                                                       | You have submitted an application, but additional documentation or information is needed for Lendistry to process it.                                                         | Sign into Lendistry's Portal and upload all new documents or information that were requested. Your application cannot be processed until this is complete.                                                                                                    |
| Application under review for minimum eligibility requirements.                                                             | Your application and documentation have been processed. Your application is now under review for eligibility.                                                                 | No further action is required by you. Lendistry will reach out to you once we determine if you are eligible or ineligible for a grant.                                                                                                    |
| Your application is INELIGIBLE<br>because it does not meet the<br>program's minimum eligibility<br>requirements.           | Your application did not meet the Program's minimum<br>eligibility requirements and will not be considered for a<br>grant award.                                              | You will be notified via email if you are ineligible for this grant program. If<br>there was an error in your web application form or in the documentation<br>provided as part of your application, please contact our dedicated Call<br>Center within five (5) days of receiving this email. Please note that this will<br>not guarantee a reversal of your ineligibility. Additional documents and<br>information may be requested to further validate your application. If<br>Lendistry does not hear from you within this timeframe, your ineligibility<br>will be sustained, and your file will be closed. |
| Your application meets the<br>Program's minimum eligibility<br>requirements and will move to the<br>next validation stage. | Your application meets the Program's minimum<br>eligibility requirements and will go through validation to<br>determine if you are approved or declined for a grant<br>award. | No further action is required by you. Lendistry will reach out to you only if additional information or documents are needed.                                                                                                    |

# **Application Status**

| Status                                                                                                  | What it Means                                                                                                    | Action Required by Applicant                                                                                                    |
|----------------------------------------------------------------------------------------------------|----------------------------------------------------------------------------------------------------|----------------------------------------------------------------------------------------------------|
| Additional documents are needed in order for your application to continue through the validation stage. | Additional documents or information are needed to fully validate your application.                                                                                                    | Sign into Lendistry's Portal and upload all new documents or information<br>that were requested. Your application cannot be validated until this is<br>complete.                                                                                                    |
| Application Declined                                                                                    | Your application has been declined for a grant award.                                                                                                    | You will be notified via email if you are declined for a grant award. If you believe you were declined in error, please contact our dedicated Call Center within five (5) days of receiving this email. Please note that this will not guarantee a reversal of your ineligibility. Additional documents and information may be requested to further validate your application. If Lendistry does not hear from you within this timeframe, your decline determination will remain permanently, and your file will be closed |
| Application Approved                                                                                    | Your application has been approved for a grant award.                                                                                                    | Your Award Disbursement Agreement and W-9 will be made available as a DocuSign document in Lendistry's Portal. You will need to sign in and follow the instructions from DocuSign to initial, sign, and date both documents.                                                                                                    |
| Application Approved, Grants Docs<br>Pending                                                            | Your Award Disbursement Agreement and W-9 are available as a DocuSign document in Lendistry's Portal.                                                                                                  | Sign into Lendistry's Portal and follow the instructions from DocuSign to initial, sign, and date both documents. Important Note: Your funds will not be released until this is complete.                                                                                                    |
| Grant Docs Received                                                                                     | Lendistry has received your fully executed Award<br>Disbursement Agreement and W-9. Your banking<br>information will go through one last validation before<br>funding. You will receive funds via ACH. | No further action is required by you. Lendistry will only reach out to you if there are issues setting up an ACH transfer to your bank account.                                                                                                    |
| Grant Funded                                                                                            | You have been fully funded for your eligible grant award.                                                                                                    | No further action is required by you. Your file is now closed.                                                                                                    |